## かごしまiマップ(防災マップ)の使い方ガイド

アプで提供する液状化

5780

開催しない

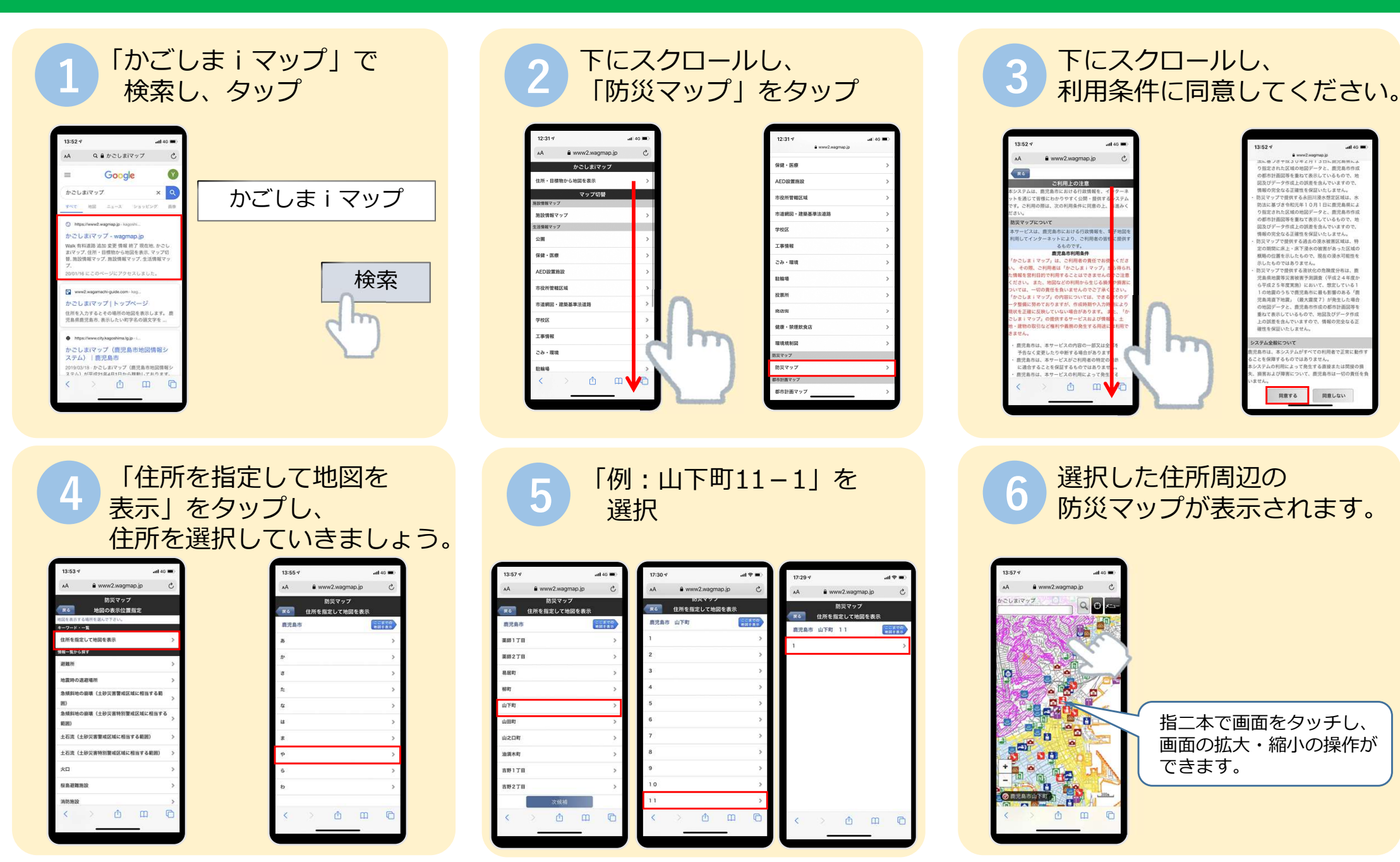

## かごしまiマップ(防災マップ)の使い方ガイド

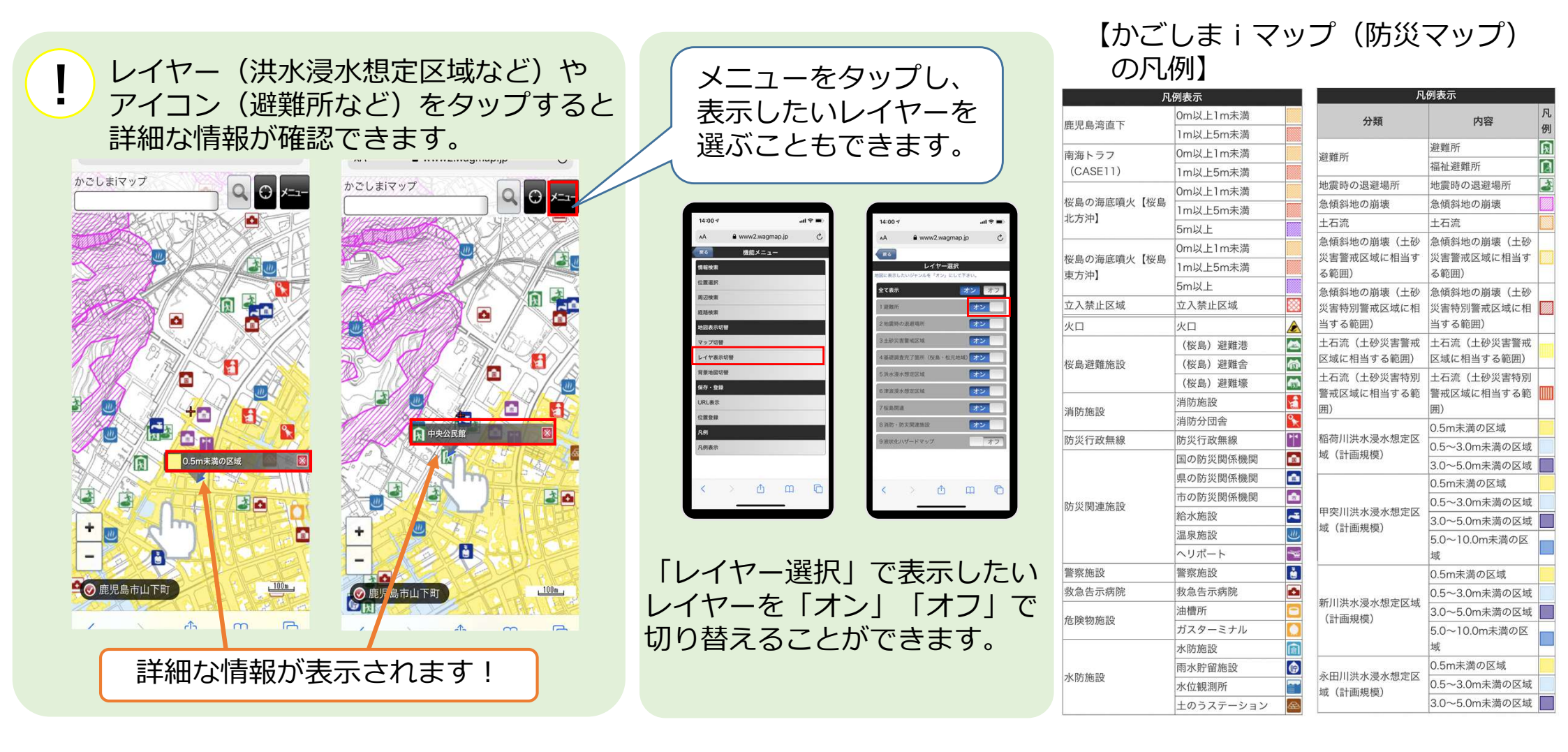

## ご自宅の危険度を確認し、自宅避難か自宅外避難かを判断しましょう!

- ・自宅避難 …自宅が安全な場所にある場合に、自宅に留まること。
- ・自宅外避難…自宅が土砂災害警戒区域や洪水浸水想定区域など危険な区域にある場合に、 避難場所や親戚・知人宅等へ避難すること。